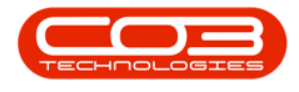

# **HUMAN RESOURCES**

### ASSIGN A USER LOGIN TO AN EMPLOYEE

All employees should be loaded onto BPO, but only those <u>using BPO</u> will be assigned a **User ID**, which is linked to their employee details.

It is important to ensure that all users are correctly linked to their <u>employee</u> <u>details</u>.

**Ribbon Access:** Finance and HR > Employees

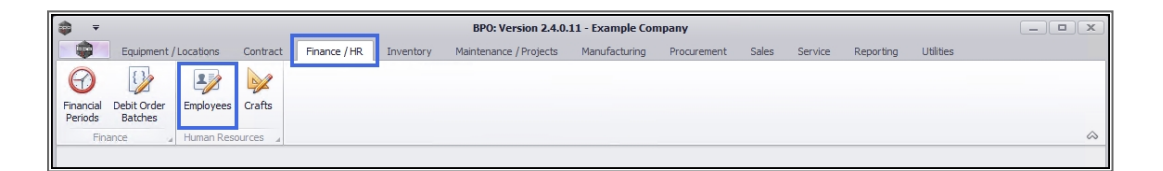

1. The *Employees* listing screen will open.

#### **SELECT EMPLOYEE**

- 2. Select the *row* of the employee to whom you wish to assign a *User ID*.
- 3. Click on *Edit*.

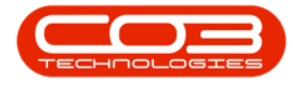

#### Assign a User Login to an Employee

|           | ,                   |             |        | 1                                                                       | Emplo               | yees - BPO: Version 2.5.0.0 - Example O      | company v2.5.0.0   |            |              |                | _         |        | х          |
|-----------|---------------------|-------------|--------|-------------------------------------------------------------------------|---------------------|----------------------------------------------|--------------------|------------|--------------|----------------|-----------|--------|------------|
|           | Home                | Equipr      | nent / | Locations Contract                                                      | Finance / HR Inv    | entory Maintenance / Projects Manufa         | acturing Procuren  | nent Sales | Service Re   | porting Utilit | es .      | - 8    | ×          |
| Add       | Edit                | X<br>Delete | View   | Save Layout Work                                                        | spaces Reports E    | Refresh Print                                |                    |            |              |                |           |        |            |
|           | Mainten             | ance        |        | 3 Format                                                                |                     | a Curr a Print a                             |                    |            |              |                |           |        | $\Diamond$ |
| Links     |                     | ų           | -      |                                                                         |                     |                                              |                    |            |              |                |           |        |            |
| Enter te  | ext to sear         | ch )        | ρ      | EmployeeNumber                                                          | FullName            | EmailAddress                                 | Manager            | Department | PhoneNumber  | MobileNumber   | Extension | Statue |            |
|           |                     |             | 9      | allo                                                                    | REC                 | sac                                          | allo               | allo       | BEC          | allo           | allo      | REC    |            |
| Add       | dresses             |             | Ė      | BAL001                                                                  | Steven Conner       | Steven@TEST ALPHA v2 4 0 0 DB co za          | Belinda Sharman    |            | -            | -              | -         | Δ.     | - 1        |
|           |                     |             |        | BEN                                                                     | Ben Johnson         | Ben@TEST ALPHA v2.4.0.0 DB.co.za             | Steven Cooper      |            | 031 123 4567 |                |           | A      |            |
|           |                     |             |        | BLY001                                                                  | Arial Blythe        | Arial@TEST ALPHA v2.4.0.0 DB.co.za           | Bianca Du Toit     | Sales      |              |                |           | A      |            |
| Ov<br>Hol | ertime and<br>idavs |             |        | CO3                                                                     | CO3 Administrator   | CO3@TEST ALPHA v2.4.0.0 DB.co.za             |                    |            |              |                |           | A      |            |
|           |                     |             |        | DAN001                                                                  | Sabelo Danisa       | Sabelo@TEST ALPHA v2.4.0.0 DB.co.za          |                    |            |              |                |           | A      |            |
|           |                     |             | Þ      | DAV001                                                                  | David Rowe          | davidr@testemail.coza                        |                    |            | 01010101     | 03030303       | 01        | A      |            |
| Cor       | mpetence            |             |        | DG001                                                                   | John Twain          | John@TEST ALPHA v2.4.0.0 DB.co.za            | Belinda Sharman    |            |              |                |           | A      |            |
| Ma        | nagement            | agement     | T      | DUT001                                                                  | Bianca Du Toit      | kameshni.pillay@co3.co.za                    | Belinda Sharman    | Sales      | 031 123 4564 | 083 123 4567   | 1234      | A      | 1          |
|           |                     |             |        | DUT002                                                                  | Tammy Du Toit       | Tammy@TEST ALPHA v2.4.0.0 DB.co.za           |                    |            |              |                |           | A      | Ĩ          |
| Pay       | yroll Data          |             |        | DUT004                                                                  | Test Employee       | t Employee Test@TEST ALPHA v2.4.0.0 DB.co.za |                    |            |              |                | A         |        |            |
|           |                     |             | DUT005 |                                                                         | Mary Saunders       | Mary@TEST ALPHA v2.4.0.0 DB.co.za            |                    |            |              |                |           | Α      |            |
|           |                     |             | Ý      | DUT010 Bianca Surendor                                                  |                     | Bianca@TEST ALPHA v2.4.0.0 DB.co.za          |                    |            | 031 123 4564 | 083 123 4567   | 1234      | A      |            |
| Bar       |                     |             |        | E147282                                                                 | Jade Rivers         | Jade@TEST ALPHA v2.4.0.0 DB.co.za            |                    |            |              |                |           | A      |            |
|           |                     |             |        | E987654                                                                 | Jeff Rivers         | Jeff@TEST ALPHA v2.4.0.0 DB.co.za            |                    |            |              |                |           | Α      | U          |
|           |                     |             |        | EMP123                                                                  | Carolina Suzzetta L | Carolina Suzzetta@TEST ALPHA v2.4.0.0        | Bianca Du Toit     |            |              |                |           | Α      |            |
| Que       | stom Detail         | s           |        | HAR001 Wesley Haynes Wesley@TEST ALPHA v2.4.0.0 DB.co.za Bianca Du Toit |                     |                                              |                    |            |              | A              |           |        |            |
|           |                     |             |        | JO001                                                                   | Sasha Jones         |                                              | Bianca Du Toit     | Sales      |              |                |           | A      |            |
|           |                     |             |        | JOH001                                                                  | Michael-Stark Johns | Michael-Stark@TEST ALPHA v2.4.0.0 DB         | Markus Arilius Ste |            |              |                |           | A      |            |
| 1.00      |                     |             |        | JU01                                                                    | Judah Milne         | judahm@test.co.za.za                         | Belinda Sharman    | Sales      | 9876543210   | 1122334455     | 7         | A      |            |
| Loa       | ins                 |             |        | KES001                                                                  | Julanda Kessler     |                                              |                    | Sales      |              |                |           | A      |            |
|           |                     |             |        | KHU001                                                                  | Andile Khumalo      | Andile@TEST ALPHA v2.4.0.0 DB.co.za          | Bianca Du Toit     | Sales      |              |                |           | A      |            |
|           |                     |             |        | MIL001                                                                  | Abigail Milne       | Abigail@TEST ALPHA v2.4.0.0 DB.co.za         |                    | Sales      |              |                |           | A      |            |
|           |                     |             |        | MUD001                                                                  | Judith Mudaonai     | Audith @TECT ALDUA VO 4 0 0 DP co 20         | Pinnen Du Toit     | Salar      | 172 /66 7900 |                |           | Δ      | _          |

#### **SEARCH FOR USER ID**

- 1. The *Edit Employee* screen will be displayed.
- 2. Click on the *search* button in the *User ID* field.

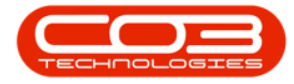

| ¢ ·                              | Edit Employee              | - BPO: Version 2.5.0.0 - E   | cample Company v2.5.0.0   |    |              |            |              |               |           |  |  |  |  |  |  |  |
|----------------------------------|----------------------------|------------------------------|---------------------------|----|--------------|------------|--------------|---------------|-----------|--|--|--|--|--|--|--|
| Home Equipment / Locations Cont  | act Finance / HR Inventory | Maintenance / Projects       | Manufacturing Procurement | S  | ales Ser     | vice Repor | ting Utiliti | es —          | ₽ x       |  |  |  |  |  |  |  |
|                                  |                            |                              |                           |    |              |            |              |               |           |  |  |  |  |  |  |  |
| Save Back Save Layout Workspaces |                            |                              |                           |    |              |            |              |               |           |  |  |  |  |  |  |  |
| Dressering Earmat                |                            |                              |                           |    |              |            |              |               |           |  |  |  |  |  |  |  |
| Finder a Employee Number         | r Dav001                   | Physical Address             | 1 Deval Heuro             | [  |              |            |              |               |           |  |  |  |  |  |  |  |
| Enter text to search O First Nam | David                      | •                            | Deval Dead                | De | ependants    |            |              |               | 4         |  |  |  |  |  |  |  |
| Second Nam                       | Christenher                | 1                            | Royal Rodu                |    |              |            |              |               |           |  |  |  |  |  |  |  |
| Addresses Toitia                 |                            | * (ib)                       | Royal Town                |    | FirstName    | MiddleName | LastName     | IDNumber      | BirthDat  |  |  |  |  |  |  |  |
|                                  | , DC                       | city                         | Royal City                | ٩  | RBC          | RBC        | RBC          | 8 <b>8</b> 0  | =         |  |  |  |  |  |  |  |
| Last Nam                         | Rowe                       | <ul> <li>Province</li> </ul> | Royal Province            | ۲  |              |            |              |               |           |  |  |  |  |  |  |  |
| Overtime and ID Number           | r 01020304                 | Postal Code                  | RYL01                     |    |              |            |              |               |           |  |  |  |  |  |  |  |
| Holidays Birth Dat               | 28/06/1970 -               | Country                      | SA                        |    |              |            |              |               |           |  |  |  |  |  |  |  |
| Phone Number (W                  | 01010101                   | 1010101                      |                           |    |              |            |              |               | 4 Þ       |  |  |  |  |  |  |  |
| Competence Extension(W           | 01                         | Postal Address               |                           | Sh | ifts         |            |              |               |           |  |  |  |  |  |  |  |
| Management Phone Number (H       | 02020202                   |                              |                           |    |              |            |              |               |           |  |  |  |  |  |  |  |
| Fax Number                       | r                          |                              |                           |    | Chard Date   | chil       | a group by u | CharalDa      | Cha       |  |  |  |  |  |  |  |
| Pavroll Data Mobile Number       | 03030303                   | City                         |                           |    | StartDate    | STIL       | uvame        | StartDa       | ly Stal   |  |  |  |  |  |  |  |
| Email Addres                     | davidr@testemail.coza      | Province                     |                           | Ľ. | -            | 10 C       |              |               |           |  |  |  |  |  |  |  |
| Passport Number                  | r 040400404                | Postal Code                  |                           | *  |              |            |              |               |           |  |  |  |  |  |  |  |
| Banking Details Marital Statu    | Married 🔻                  | Country                      |                           |    |              |            |              |               |           |  |  |  |  |  |  |  |
| Manage                           | م<br>م                     |                              |                           | 4  |              |            |              |               | E.        |  |  |  |  |  |  |  |
| Departmen                        | ر<br>م                     |                              |                           | Cr | afts         |            |              |               | 4         |  |  |  |  |  |  |  |
| Custom Details User I            | م                          | 2                            |                           |    | ag a column  |            |              |               |           |  |  |  |  |  |  |  |
| Bank Nam                         | •                          | Branch Name                  |                           |    | CraftName    | CraftDesc  | SiteDesc     | ription Accou | ntCode CC |  |  |  |  |  |  |  |
| Account Nam                      | 2                          | Branch Code                  |                           | ٩  | 8 <b>8</b> 0 | REC        | 88 C         | REC           | яĘ        |  |  |  |  |  |  |  |
| Loans Account Number             | r                          | Account Type                 | -                         | ×  | CON          | Consulting | Durban       | 1100          | 21        |  |  |  |  |  |  |  |
| Default Accourt                  | t 🔲                        |                              |                           | *  |              |            |              |               |           |  |  |  |  |  |  |  |
|                                  |                            |                              |                           |    |              |            |              |               |           |  |  |  |  |  |  |  |
| Organisation Chart               |                            |                              |                           | 4  |              |            |              |               | E.        |  |  |  |  |  |  |  |
|                                  |                            |                              |                           | 0  |              |            |              |               | 6         |  |  |  |  |  |  |  |

#### **SELECT USER ID**

- 1. The *Select the User* screen will be displayed.
- Select the *row* of the *UserName* that you would like to allocate to this employee.
  - ° In this example, **DR001** is selected.
- 3. Click on OK.

Note: A UserName / ID cannot be assigned to <u>more than one</u> employee. Ensure that a <u>unique</u> <u>User ID and Login</u> has been set up in the *Configurator* before you attempt to link an ID to an employee.

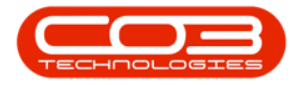

|                        |                         | Edit Employee            | e - BPO: \ | /ersion 2.5.0.0 - E                               | xample Company      | v2.5.0.0    |           |                        | (               |      | ıx      |  |  |  |
|------------------------|-------------------------|--------------------------|------------|---------------------------------------------------|---------------------|-------------|-----------|------------------------|-----------------|------|---------|--|--|--|
| Home Equipme           | ent / Locations Contrac | t Finance / HR Inventory | Maint      | enance / Projects                                 | Manufacturing       | Procurement | Sales     | Service Reporting      | Utilities       | - 4  | 9 ×     |  |  |  |
| Save Back Save Layor   | ut Workspaces           |                          | 1          |                                                   |                     |             |           |                        |                 |      |         |  |  |  |
| Links #                | Employee Number         | DAV001                   | •          | Physical Address                                  | 1 Royal House       |             | Dependa   | nts                    |                 |      | 4       |  |  |  |
| Enter text to search P | First Name              | David                    | • 1        |                                                   | Royal Road          |             | Deserved  | una haadar hara ta ara | in her that cal | 1    |         |  |  |  |
|                        | Second Name             | Christopher              | 0          | Select the User                                   |                     |             |           |                        |                 | 1 X  | irthDat |  |  |  |
| Addresses              | Initials                | DC                       | •          | Home                                              |                     |             |           |                        |                 |      | -       |  |  |  |
|                        | Last Name               | Rowe                     | · 7        |                                                   | SI                  |             |           |                        |                 |      |         |  |  |  |
| Questions and          | ID Number               | 01020304                 |            |                                                   | 658                 |             |           |                        |                 |      |         |  |  |  |
| Holidays               | Birth Date              | 28/06/1970               | •          | OK Back S                                         | ave Layout          |             |           |                        |                 |      |         |  |  |  |
|                        | Phone Number (W)        | 01010101                 |            | Process A Format                                  |                     |             |           |                        |                 |      |         |  |  |  |
| Competence             | Extension(W)            | 01                       |            | Drag a column header here to group by that column |                     |             |           |                        |                 |      |         |  |  |  |
| Management             | Phone Number (H)        | 02020202                 |            | LiserName                                         | Liser FullName      | Emple       | veeName   | EmployeeFirstName      | EmployeeLastN:  | lame |         |  |  |  |
|                        | Fax Number              |                          | Ŷ          | 8 <b>0</b> 0                                      | 8 C                 | 800         | ,         | 48 C                   | REC             | +    |         |  |  |  |
| Pavroll Data           | Mobile Number           | 03030303                 |            | CO3Admin                                          | CO3 Administrator   | David       | d Rowe    | David                  | Rowe            |      | Star    |  |  |  |
|                        | Email Address           | s davidr@testemail.coza  |            | CurtisP                                           | Curtis Peppher      | Kame        | Pillay    | Kame                   | Pillay          |      | H       |  |  |  |
|                        | Passport Number         |                          |            | DaleneP                                           | Dalene Pillay       |             |           |                        |                 |      |         |  |  |  |
| Banking Details        | Marital Status          | Married 2                | •          | DR001                                             | David Rowe          |             |           |                        |                 | U    |         |  |  |  |
|                        | Manager                 | \$                       | <b>c</b>   | EdwellM                                           | Edwell Msakwa       |             |           |                        |                 |      | +       |  |  |  |
|                        | Department              | ۶                        | <b>-</b>   | FayeL                                             | Faye Lagenhoven     |             |           |                        |                 |      | 4       |  |  |  |
| Custom Details         | User ID                 | ۶                        | <b>-</b>   | GaryB                                             | Gary Buchner        | Andil       | e Khumalo | Andile                 | Khumalo         |      |         |  |  |  |
|                        | Bank Name               |                          |            | James M                                           | James Magombo       | Sahe        | lo Danisa | Sabelo                 | Danica          |      | e co    |  |  |  |
|                        | Account Name            |                          | - F        | JohanV                                            | Johan van der Linde | 2           | io Danisa | 50500                  | L'unitati       |      | PE      |  |  |  |
| Loans                  | Account Number          |                          | 1          |                                                   |                     |             | _         |                        |                 | +    | 21      |  |  |  |
|                        | Default Account         |                          |            |                                                   |                     |             | *         |                        |                 |      |         |  |  |  |
| Organisation Chart     |                         |                          |            |                                                   |                     |             |           |                        |                 |      | Þ       |  |  |  |

## SAVE USER ID/LOGIN DETAILS

- The new user *ID / Login* is now assigned and displayed in the *User ID* field.
- 2. Click on *Save* to keep the User ID detail.

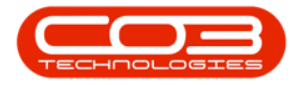

| <b>\$</b> 7                       | Edit Employee - BPO: \   | /ersion 2.5.0.0 - Example | Company v2.5.0.0          |        |              |            |          |           |  |
|-----------------------------------|--------------------------|---------------------------|---------------------------|--------|--------------|------------|----------|-----------|--|
| Home Equipment / Locations Contra | t Finance / HR Inventory | Maintenance / Projects    | Manufacturing Procurement | Sa     | les Servi    | e Repore   |          | ₽ ×       |  |
|                                   |                          |                           |                           |        |              |            |          |           |  |
| Save Back Save Layout Workspaces  |                          |                           |                           |        |              |            |          |           |  |
| Processing 2 mat                  |                          |                           |                           |        |              |            |          | $\sim$    |  |
| Links # Employee Number           | DAV001                   | * Physical Address        | 1 Royal House             | D      | ependants    |            |          | 4         |  |
| Enter text to search P First Name | David                    | •                         | Royal Road                | Ī,     |              |            |          |           |  |
| Second Name                       | Christopher              | ]                         | Royal Town                |        | FirstName    | MiddleName | LactName | TDNumb    |  |
| Addresses Initials                | DC                       | * City                    | Royal City                | ę      | REC          | REC        | RBC      | REC       |  |
| Last Name                         | Rowe                     | * Province                | Royal Province            | i,     | -            |            | -        |           |  |
| ID Number                         | 01020304                 | Postal Code               | RYL01                     | 1      |              |            |          |           |  |
| Holidays Birth Date               | 28/06/1970 -             | Country                   | SA                        |        |              |            |          |           |  |
| Phone Number (W)                  | 01010101                 |                           |                           | 4      |              |            |          | F         |  |
| Extension(W)                      | 01                       | Postal Address            |                           | Shifts |              |            |          |           |  |
| Management Phone Number (H)       | 02020202                 |                           |                           | Б      |              |            |          |           |  |
| Fax Number                        |                          |                           |                           |        | StartDate    | Shif       | Name     | St        |  |
| Payroll Data Mobile Number        | 03030303                 | City                      |                           | ę      | =            | REC        | a varrie | =         |  |
| Email Address                     | davidr@testemail.coza    | Province                  |                           | *      |              |            |          |           |  |
| Passport Number                   | 040400404                | Postal Code               |                           | i –    |              |            |          |           |  |
| Banking Details Marital Status    | Married 🔻                | Country                   |                           |        |              |            |          |           |  |
| Manager                           | م                        |                           |                           |        |              |            |          |           |  |
| Department                        | م                        |                           |                           | CI     | rafts        |            |          | 4         |  |
| Custom Details User ID            | DavidR P                 |                           |                           | D      | rag a column |            |          |           |  |
| Bank Name                         |                          | Branch Name               |                           |        | CraftName    | CraftDesc  | SiteDesc | ription A |  |
| Account Name                      |                          | Branch Code               |                           | ٩      | 880          | R B C      | RBC      | В         |  |
| Loans Account Number              |                          | Account Type              |                           | Þ      | CON          | Consulting | Durban   | 1         |  |
| Default Account                   |                          |                           |                           | *      |              |            |          |           |  |
|                                   |                          |                           |                           |        |              |            |          |           |  |
|                                   |                          |                           |                           |        |              |            |          | •         |  |

- A message box will pop up advising the following:
  - Employee: [] has been saved.
- Click on OK.

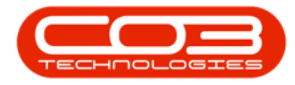

| (a) =                |            |                  |          | Edit Empl             | oyee - BPO: V | /ersi | on <b>2.5.0.0</b> - Example | e Company v2.5.  | 0.0    |       |                                           |              |            | _        |            |  |
|----------------------|------------|------------------|----------|-----------------------|---------------|-------|-----------------------------|------------------|--------|-------|-------------------------------------------|--------------|------------|----------|------------|--|
| Home                 | Equipment  | /Locations       | Contract | Finance / HR          | Inventory     | Mair  | ntenance / Projects         | Manufacturing    | Procur | ement | Sal                                       | les Servi    | e Repor    | ). –     | ₽ X        |  |
|                      | Z          |                  |          |                       |               |       |                             |                  |        |       |                                           |              |            |          |            |  |
| Save Back Sa         | ave Layout | Workspaces       |          |                       |               |       |                             |                  |        |       |                                           |              |            |          |            |  |
| Processing 4         | For        | mat              | 4        |                       |               |       |                             |                  |        |       |                                           |              |            |          | $\diamond$ |  |
| Links                | 4          | Employee N       | lumber   | DAV001                |               | *     | Physical Address            | 1 Royal House    |        |       | De                                        | ependants    |            |          | 4          |  |
| Enter text to search | . <i>р</i> | First            | t Name   | David                 |               | •     |                             | Royal Road       |        |       | Dr                                        |              |            |          |            |  |
|                      |            | Second           | l Name   | Christopher           |               | ]     |                             | Royal Town       |        |       |                                           | FirstName    | MiddleName | LastName | IDNumb     |  |
| Addresses            |            | 1                | Initials | DC                    |               | *     | City                        | Royal City       |        |       | ę                                         | REC          | ROC        | RBC      | REC        |  |
|                      |            | Las              | t Name   | Rowe                  |               | *     | Province                    | Royal Province   |        |       |                                           |              |            |          |            |  |
| Overtime and         |            | ID N             | lumber   | 01020304              |               |       | Postal Code                 | RYL01            |        |       |                                           |              |            |          |            |  |
| Holidays             |            | Birt             | h Date   | 28/06/1970            | •             |       | Country                     | SA               |        |       | 1                                         |              |            |          |            |  |
|                      |            | Phone Numb       | er (W)   | 01010101              |               |       |                             |                  |        |       | 4                                         |              |            |          | F          |  |
| Competence           |            | Extens           | ion(W)   | 01                    |               | ]     | Postal Address              |                  |        |       | Sh                                        | nifts        |            |          | ų.         |  |
| Management           |            | Phone Number (H) |          | 02020202              |               |       |                             | ×                |        |       | Drag a column header here to group that c |              |            |          |            |  |
|                      |            | Fax N            | lumber   | 1                     |               |       |                             |                  | ~      |       | ŀ                                         | StartDate    | Shi        | ftName   | St         |  |
| Pavroll Data         |            | Mobile N         | lumber   | 03030303              |               |       | Employee (DAV00)            | 1 has been saved |        |       | ę                                         | =            | 80         | :        |            |  |
|                      |            | Email Address    |          | davidr@testemail.coza |               |       | Employee : DAV00            | Thas been saved  |        |       | *                                         |              |            |          |            |  |
|                      |            | Passport N       | lumber   | 040400404             |               |       | -                           | _                | -      |       |                                           |              |            |          |            |  |
| Banking Details      |            | Marital          | Status   | Married               | •             |       | 2>                          | OK               |        |       |                                           |              |            | _        |            |  |
|                      |            | M                | anager   |                       | Q             |       | <u> </u>                    |                  |        |       | Ľ                                         | ~            |            |          |            |  |
|                      |            | Depa             | rtment   |                       | Q             |       |                             |                  |        |       | Cr                                        | atts         |            |          | #          |  |
| Custom Details       |            | , i              | Jser ID  | DavidR                | Q             |       |                             |                  |        |       | Dr                                        | ag a column  |            |          |            |  |
|                      |            | Bank             | Name     |                       | •             | 1     | Branch Name                 |                  |        |       |                                           | CraftName    | CraftDesc  | SiteDesc | cription A |  |
|                      |            | Account          | t Name   |                       |               | 1     | Branch Code                 |                  |        |       | ٩                                         | R <b>B</b> C | a 🛛 C      | RBC      | 8          |  |
| Loans                |            | Account Number   |          |                       |               | 1     | Account Type                |                  |        | -     |                                           | CON          | Consulting | Durban   | 1          |  |
|                      |            | Default A        | ccount   |                       |               |       |                             |                  |        |       | *                                         |              |            |          |            |  |
|                      |            |                  |          |                       |               |       |                             |                  |        |       |                                           | _            |            |          |            |  |
|                      |            |                  |          |                       |               |       |                             |                  |        |       |                                           |              |            |          | *          |  |

• You will return to the *Employees* listing screen.

MNU.021.009